- 1. En su navegador web, vaya a la página <u>www.texasassessment.gov</u>
- 2. Ingrese el código de acceso único, la fecha de nacimiento, y nombre del estudiante y haga clic en para ver el historial completo de pruebas.

El código de acceso del estudiante puede ser localizado en el Parent Self Serve bajo la e i e a P eba en la c I mna i lada P al Cd

• Si necesita ayuda con su cuenta en el Parent Self Serve, comuníquese con la escuela de su estudiante.

6. Aparecerá el código de acceso. Ingrese los datos completamente del estudiante (fecha de nacimien n mb e haga clic en para acceder al historial completo de